| お客様各位           | 介護トータルシステム「寿」<br>活用方法のご案内 | 株式会社<br>ソフトサービスライフケア                      |
|-----------------|---------------------------|-------------------------------------------|
| 発行日:2018年11月19日 | 【モバイル記録ケアプラスの活用】<br>6/7回目 | 介護システム「寿」<br>サポートセンター<br>Tel:093-663-9675 |

平素より格別のご愛顧を賜り、誠にありがとうございます。

お使いの介護システム「寿」をより有効にご活用いただくための機能や活用事例をまとめたご案内の第6回 目を送付させていただきます。

ご回覧の上、ご一読いただきますようお願い申し上げます。

今回は、第1回目でご案内しました「寿」の記録機能をサービスの現場で入力できるモバイル機能をご案内 いたします。

## 6.1 利用者情報の共有

スマホもしくはタブレットを準備いただき、ログインしていただくと 訪問サービスのスタッフ様は、今日訪問すべきスケジュール一覧 通所サービスのスタッフ様は、今日の来所予定者の一覧 施設サービスのスタッフ様は、フロアごとの入所者の一覧 が表示されます。

表示している利用者をタップすると、過去の記録が時系列で表示され、これまでの記録内容を確認する 事が出来ます。主治医情報、医師名などもすぐに分かります。

| 利用者情報                                                   |  |
|---------------------------------------------------------|--|
| 主治医情報                                                   |  |
| 医療機関:南日本クリニック<br>医師名:鈴村 陽一<br>連絡先:099-269-9723          |  |
| <b>傷病履歴</b><br>主病名 慢性喘息様気管支炎<br>平成25年5月頃 -              |  |
| みっく総合病院<br><b>主治医</b> 山村 陽子<br>078-123-5555<br>調酒看護 みずき |  |
| 記録日:2013/08/31<br>履歴をすべて見る                              |  |

<利用者情報の確認>

<過去記録の確認>

ステーションや事務所に戻ることなく、過去記録やリアルタイムで修正されたスケジュールを参照 できるため、業務効率化が図れます。

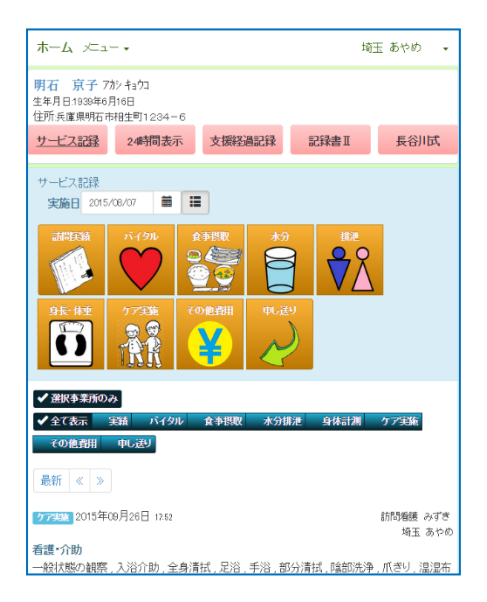

スマホ・タブレットからボタン操作だけで簡単に記録の登録が 可能になります。

## <入力できる記録の種類>

| サービス利用記録とその他費用 | 排尿回数と量       |
|----------------|--------------|
| バイタルと特変情報・・①   | 身長・体重        |
| 訪問看護記録書Ⅱ       | ケア実施内容・・・(※) |
| 食事の喫食量         | 特記事項・・・②     |
| 水分量            | 家族への連絡事項・・・③ |
| 排便量と性状         | 申し送り事項・・・④   |

(※)の記録は、お客様のサービス内容に即した記録のボタンを 押下するだけで登録できます。写真の添付も可能です。

①~④については、音声入力機能を活用することもできます。

## 6.3 転記が不要に

サービスを実施したその場で登録されたデータは、寿システムに集約されます。

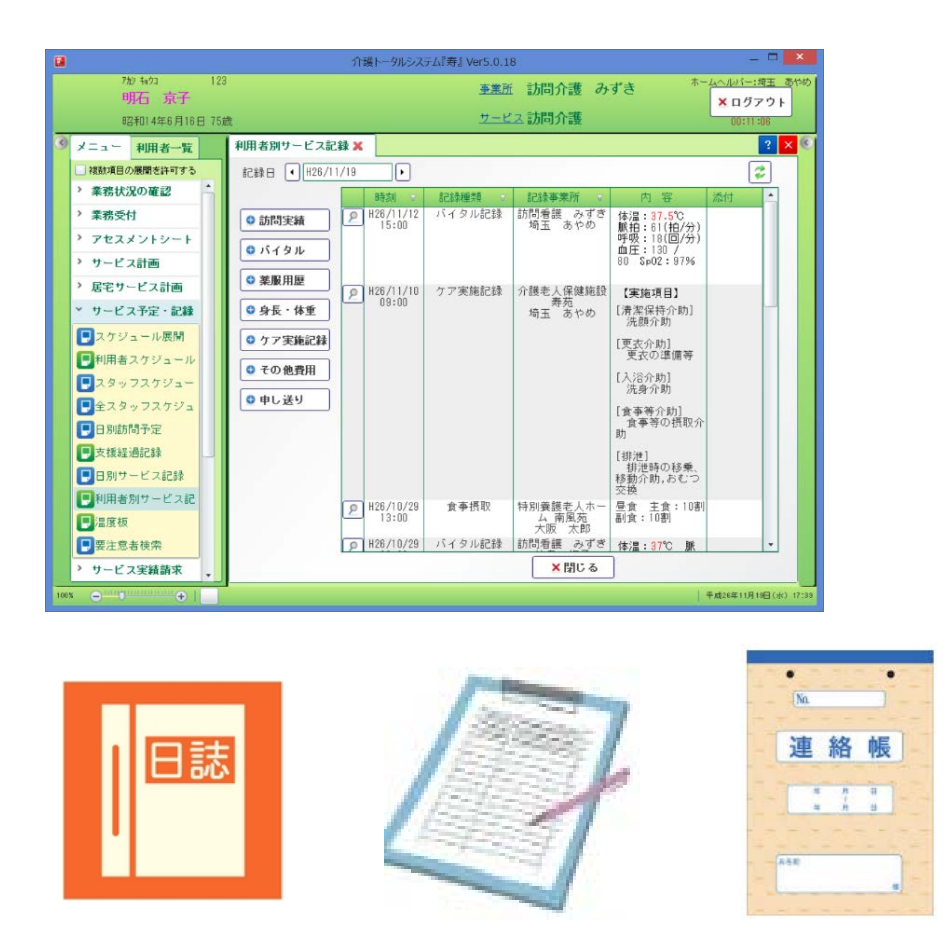

スマホ・タブレットで登録された記録は、「日々の日誌」「利用者ごとのケース記録」「通所サービスの 家族連絡票」「Dr へ渡す温度版」などに展開でき、転記の仕事を減らせます。

6.4 外出先でも活用

前項では、スマホ・タブレットを使って記録を入力できるシステムをご紹介しましたが、パソコン等を 持ち出し、担当者会議や利用者宅で「寿」システムを活用いただくこともできます。

弊社が運用する「ホスティングサービス」をご契約いただくことで、クラウドサーバ内に保管する データを参照することにより、屋外での利用も可能となります。

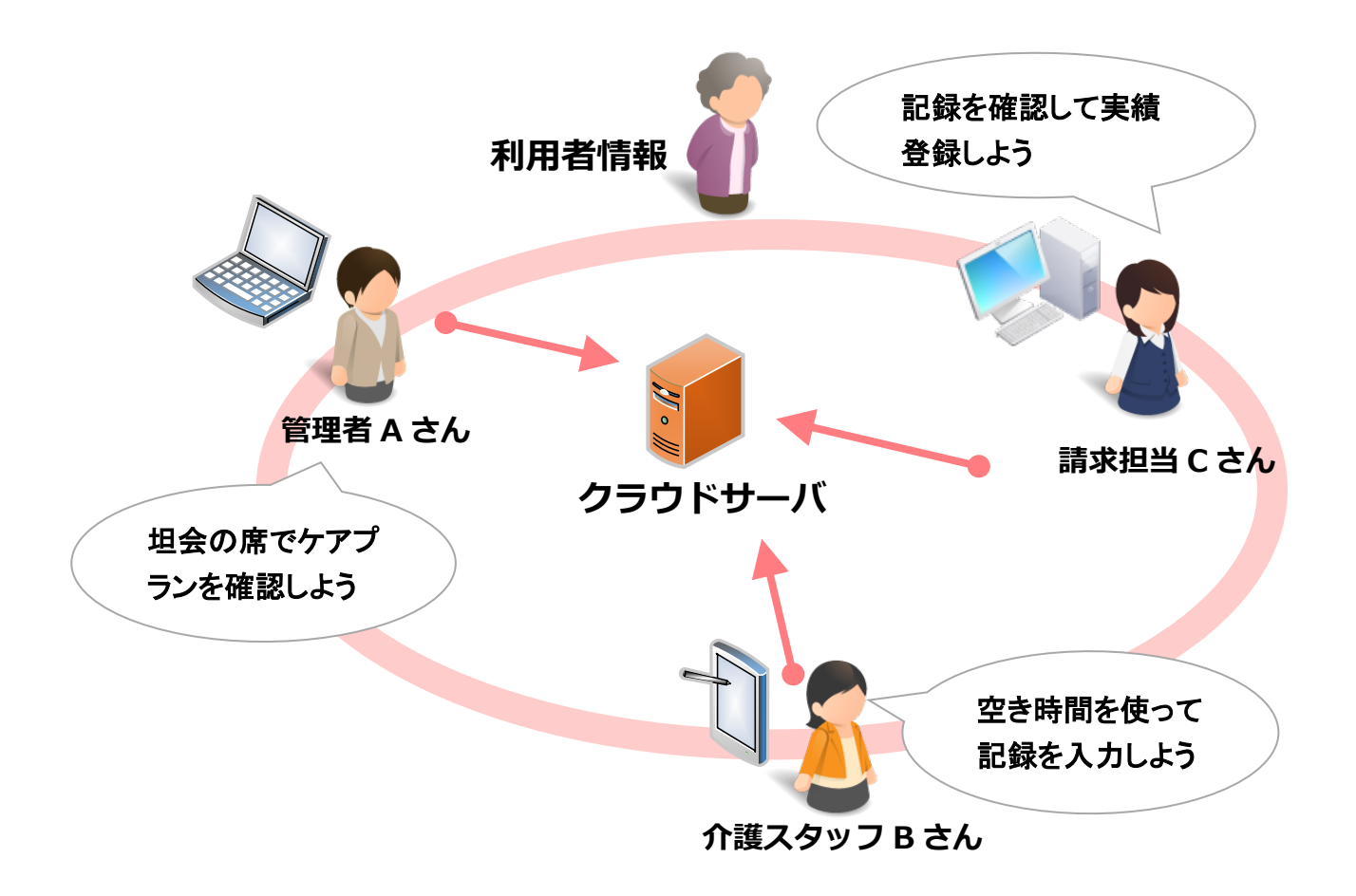

外出先で利用するための安価な回線のご提案やさまざまなモバイル機器のご提案も可能です。

モバイルプリンタを使って、外出先で印刷することもできます。